# Aggiorna FTD HA gestito da FDM

# Sommario

| Introduzione                                        |
|-----------------------------------------------------|
| Prerequisiti                                        |
| Requisiti                                           |
| Componenti usati                                    |
| Panoramica                                          |
| Premesse                                            |
| Configurazione                                      |
| Passaggio 1. Caricare il pacchetto di aggiornamento |
| Passaggio 2. Verifica della fattibilità             |
| Passaggio 3. Aggiornare FTD in HA                   |
| Passaggio 4. Cambiare il peer attivo (facoltativo)  |
| Passaggio 5. Distribuzione finale                   |
| Convalida                                           |
|                                                     |

# Introduzione

In questo documento viene descritto il processo di aggiornamento di Cisco Secure Firewall Threat Defense in High Availability gestito da un gestore dispositivi Firepower.

# Prerequisiti

Requisiti

Cisco raccomanda la conoscenza dei seguenti argomenti:

- Concetti e configurazione dell'alta disponibilità (HA, High Availability)
- Configurazione di Cisco Secure Firepower Device Manager (FDM)
- Configurazione Cisco Secure Firewall Threat Defense (FTD)

### Componenti usati

Il riferimento delle informazioni contenute in questo documento è il Virtual Cisco FTD versione 7.2.8.

Le informazioni discusse in questo documento fanno riferimento a dispositivi usati in uno specifico ambiente di emulazione. Su tutti i dispositivi menzionati nel documento la configurazione è stata ripristinata ai valori predefiniti. Se la rete è operativa, valutare attentamente eventuali conseguenze derivanti dall'uso dei comandi.

#### Panoramica

Il funzionamento di FDM prevede l'aggiornamento di un peer alla volta. Prima lo standby, quindi lo stato Attivo, che esegue un failover prima dell'avvio dell'aggiornamento Attivo.

### Premesse

Prima di eseguire l'aggiornamento, il pacchetto di aggiornamento deve essere scaricato dal sito software.cisco.com.

Al termine della CLI, eseguire il comando show high-availability configcommand nell'FTD attivo per controllare lo stato dell'HA.

> show high-availability config Failover On Failover unit Primary Failover LAN Interface: failover-link GigabitEthernet0/2 (up) Reconnect timeout 0:00:00 Unit Poll frequency 1 seconds, holdtime 15 seconds Interface Poll frequency 5 seconds, holdtime 25 seconds Interface Policy 1 Monitored Interfaces 3 of 311 maximum MAC Address Move Notification Interval not set failover replication http Version: Ours 9.18(3)53, Mate 9.18(3)53 Serial Number: Ours 9A10UNFWPK1. Mate 9A45VNEHB5C Last Failover at: 11:57:26 UTC Oct 8 2024 This host: Primary - Active Active time: 507441 (sec) slot 0: ASAv hw/sw rev (/9.18(3)53) status (Up Sys) Interface diagnostic (0.0.0.0): Normal (Waiting) Interface inside (192.168.45.1): Normal (Waiting) Interface outside (192.168.1.10): Normal (Waiting) slot 1: snort rev (1.0) status (up) slot 2: diskstatus rev (1.0) status (up)

```
Other host: Secondary - Standby Ready
Active time: 8 (sec)
Interface diagnostic (0.0.0.0): Normal (Waiting)
Interface inside (0.0.0.0): Normal (Waiting)
Interface outside (0.0.0.0): Normal (Waiting)
slot 1: snort rev (1.0) status (up)
slot 2: diskstatus rev (1.0) status (up)
```

Se non sono visibili errori, procedere con l'aggiornamento.

# Configurazione

Passaggio 1. Caricare il pacchetto di aggiornamento

• Caricare il pacchetto di aggiornamento FTD su FDM utilizzando la GUI.

Questa versione deve essere scaricata in precedenza dal sito del software Cisco in base al modello FTD e alla versione desiderata. Selezionare Periferica > Aggiornamenti > Aggiornamento sistema.

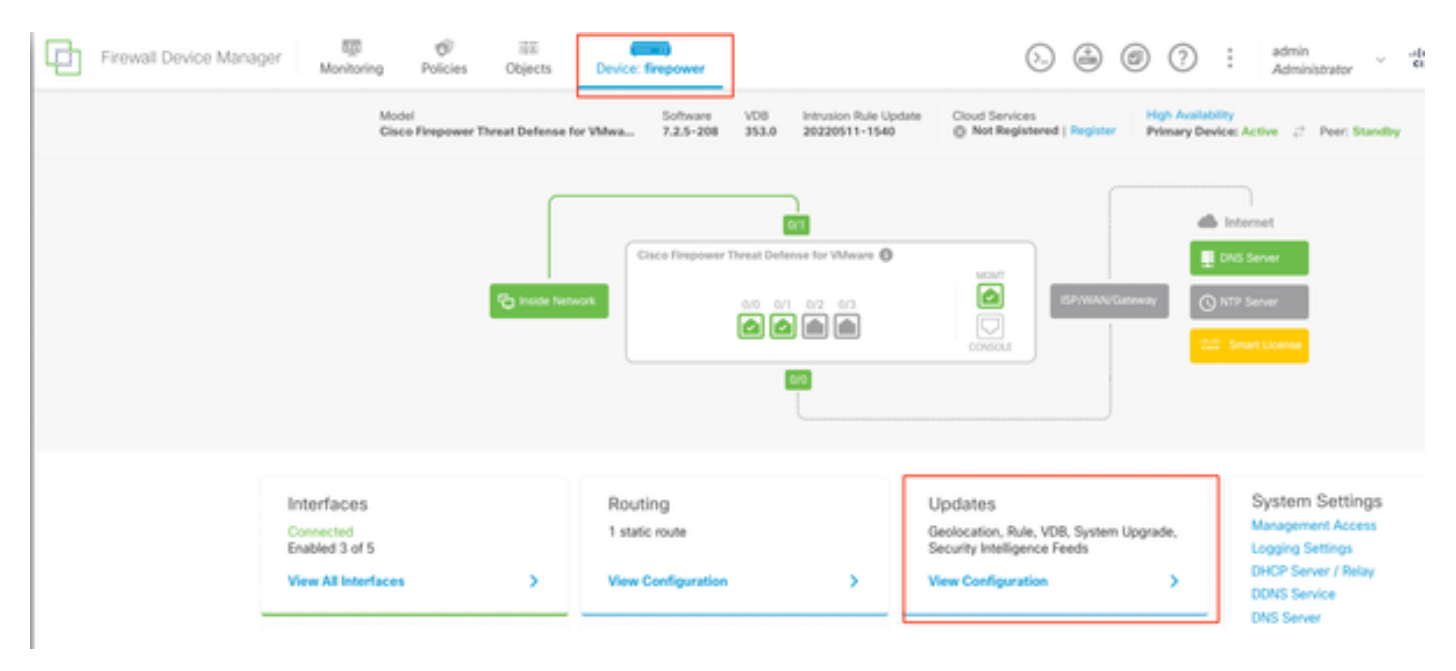

Aggiornamenti

• Cercare l'immagine scaricata in precedenza, quindi scegliere Carica.

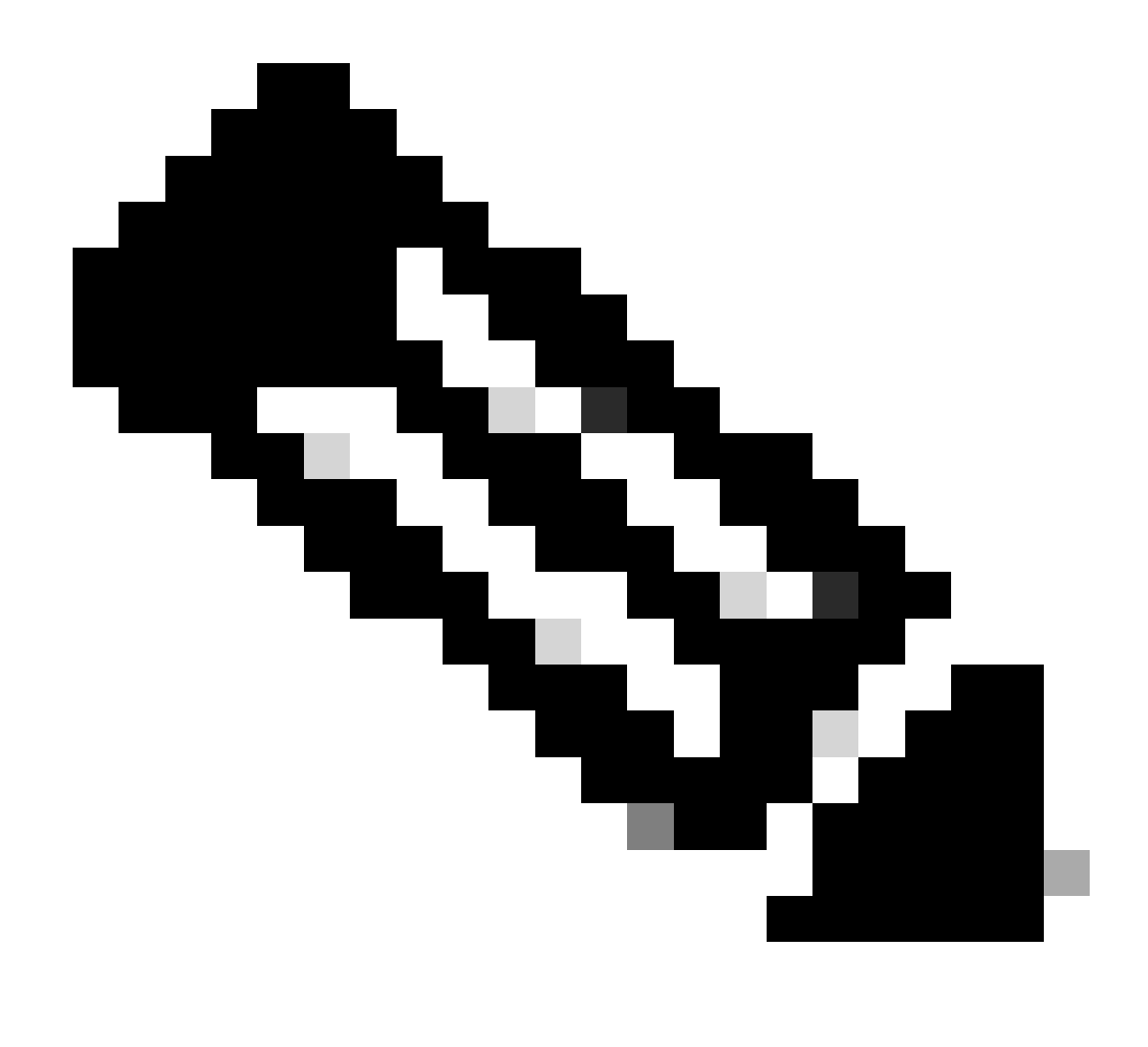

Nota: Caricare l'immagine sui nodi attivi e in standby.

| 0   | Important                                                                                                    |
|-----|----------------------------------------------------------------------------------------------------|
|     | This device is a peer in a high availability configuration. You must install upgrades in a precise order. For details, see link ⊘ |
| 77  |                                                                                                    |
| Ine | re are no software upgrades available on the system.                                                                              |

Esegui verifica preparazione

# Passaggio 2. Verifica della fattibilità

I controlli di idoneità confermano che gli accessori sono pronti per l'aggiornamento.

• Scegliere Esegui verifica preparazione aggiornamento.

| System Upgrade<br>Current version 7.2.5-3                                  | 208                                                                                            |  |  |  |
|----------------------------------------------------------------------------|------------------------------------------------------------------------------------------------|--|--|--|
| i Important<br>This device is a p<br>precise order. Fo                     | eer in a high availability configuration. You must install upgrades in a r details, see link 🖸 |  |  |  |
| File Cisco_FTD_Upgrade-7.2.8-25.sh.REL   Replace file 14 Oct 2024 05:06 PM |                                                                                                |  |  |  |
| Upgrade to                                                                 | 7.2.8-25                                                                                       |  |  |  |
| Readiness Check                                                            | Not Performed Yet Run Upgrade Readiness Check                                                  |  |  |  |
| UPGRADE NOW                                                                | Reboot required                                                                                |  |  |  |

| Important                            |                                                                                                  |
|--------------------------------------|--------------------------------------------------------------------------------------------------|
| This device is a<br>precise order. F | peer in a high availability configuration. You must install upgrades in a or details, see link 🖸 |
| File                                 | Cisco_FTD_Upgrade-7.2.8-25.sh.REL a Replace file                                                 |
| Upgrade to                           | 7.2.8-25                                                                                         |
| Readiness Check                      | Not Performed Yet Run. Upgrade. Readiness Check                                                  |
|                                      |                                                                                                  |

Esegui verifica preparazione

| <ul> <li>Important         This device is a peer in a high availability configuration. You must install upgrades in a precise order. For details, see link      </li> </ul> |                                                                                                    |  |  |  |  |
|----------------------------------------------------------------------------------------------------|----------------------------------------------------------------------------------------------------|--|--|--|--|
| File                                                                                                    | Cisco_FTD_Upgrade-7.2.8-25.sh.REL  The second second s |  |  |  |  |
| Upgrade to                                                                                                    | 7.2.8-25                                                                                                    |  |  |  |  |
| Readiness Check                                                                                                    | ululu Please Wait                                                                                                    |  |  |  |  |
| UPGRADE NOW                                                                                                    | i Reboot required                                                                                                    |  |  |  |  |

Esegui verifica preparazione

Per controllare lo stato di avanzamento, selezionare Sistema > Aggiorna.

| Precheck Success Run Upgrade Readiness Check                                                     |
|--------------------------------------------------------------------------------------------------|
| 7.2.8-25                                                                                         |
| Cisco_FTD_Upgrade-7.2.8-25.sh.REL a Replace file                                                 |
| peer in a high availability configuration. You must install upgrades in a or details, see link 🗷 |
|                                                                                                  |

Esegui verifica preparazione

L'aggiornamento può essere eseguito quando il controllo di fattibilità viene completato sia in FTD che in caso di esito positivo.

## Passaggio 3. Aggiornare FTD in HA

• Scegliere Standby FDM e fare clic su Aggiorna ora.

| Important     This device is a     precise order. F | peer in a high availability co<br>or details, see link C | onfiguration. You must install upgrades in a |
|-----------------------------------------------------|----------------------------------------------------------|----------------------------------------------|
| File                                                | Cisco_FTD_Upgrade-7<br>14 Oct 2024 05:06 PM              | 2.2.8-25.sh.REL 💼 Replace file               |
| Upgrade to                                          | 7.2.8-25                                                 |                                              |
| Readiness Check                                     | Precheck Success<br>14 Oct 2024 05:51 PM                 | Run Upgrade Readiness Check                  |
| UPGRADE NOW                                         | Reboot required                                          |                                              |

Aggiorna

Prima di avviare l'aggiornamento:

- 1. Non avviare un ripristino di sistema contemporaneamente a un aggiornamento del sistema.
- 2. Non riavviare il sistema durante l'aggiornamento. Se necessario, il sistema si riavvia automaticamente al momento opportuno durante l'aggiornamento.
- 3. Non spegnere la periferica durante l'aggiornamento. L'interruzione dell'aggiornamento può rendere inutilizzabile il sistema.

Al momento dell'avvio dell'aggiornamento si è disconnessi dal sistema. Al termine dell'installazione, il dispositivo viene riavviato.

| Confirm System Upgrade                                                                                                    |  |  |  |  |  |
|----------------------------------------------------------------------------------------------------|--|--|--|--|--|
| <ul> <li>Before starting the upgrade:</li> <li>1. Do not start a system restore at the same time as a system upgrade.</li> <li>2. Do not reboot the system during the upgrade. The system automatically reboots at the appropriate time during upgrade if a reboot is necessary.</li> <li>3. Do not power off the device during the upgrade. Interrupting the upgrade can leave the system in an unusable state.</li> <li>You will be logged out of the system when the upgrade begins. After the installation completes, the device will be rebooted.</li> <li>UPGRADE OPTIONS</li> <li>Automatically cancel on upgrade failure and roll back to the previous version</li> </ul> |  |  |  |  |  |
| CANCEL                                                                                                    |  |  |  |  |  |

Continua

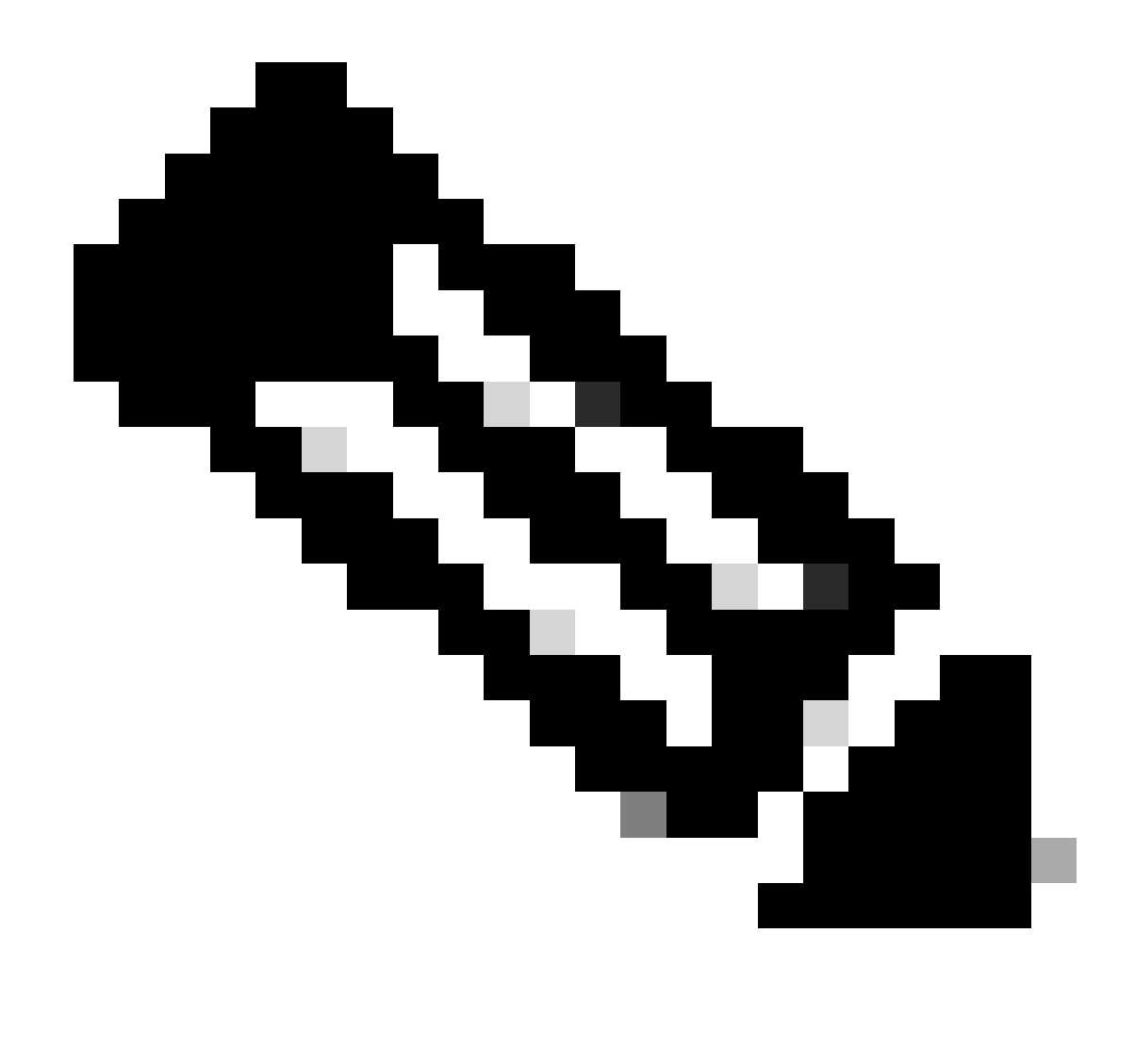

Nota: L'aggiornamento richiede circa 20 minuti per FTD.

Dalla CLI, lo stato può essere verificato nella cartella di aggiornamento /ngfw/var/log/sf; passare alla modalità expert e all'accesso alla directory principale dell'azienda.

> expert admin@firepower:~\$ sudo su

Password:

root@firepower:/home/admin# cd /ngfw/var/log/sf

root@firepower:/ngfw/var/log/sf# ls

Cisco\_FTD\_Upgrade-7.2.8.

root@firepower:/ngfw/var/log/sf/Cisco\_FTD\_Upgrade-7.2.8# ls -lrt

#### root@firepower:/ngfw/var/log/sf/Cisco\_FTD\_Upgrade-7.2.8# tail -f status.log

ui: Upgrade in progress: ( 8% done.22 mins to reboot). Preparing to upgrade... (200\_pre/011\_check\_self. ui: Upgrade in progress: ( 8% done.22 mins to reboot). Preparing to upgrade... (200\_pre/015\_verify\_rpm. ui: Upgrade in progress: ( 8% done.22 mins to reboot). Preparing to upgrade... (200\_pre/100\_check\_dashb ui: Upgrade in progress: ( 8% done.22 mins to reboot). Preparing to upgrade... (200\_pre/100\_get\_snort\_f ui: Upgrade in progress: ( 12% done.21 mins to reboot). Preparing to upgrade... (200\_pre/110\_setup\_upgra ui: Upgrade in progress: (12% done.21 mins to reboot). Preparing to upgrade... (200\_pre/120\_generate\_au ui: Upgrade in progress: (12% done.21 mins to reboot). Preparing to upgrade... (200\_pre/120\_generate\_au

ui: Upgrade in progress: (79% done. 5 mins to reboot). Finishing the upgrade... (999\_finish/999\_zz\_inst ui: Upgrade in progress: (83% done. 4 mins to reboot). Finishing the upgrade... (999\_finish/999\_zzz\_com ui: Upgrade complete

ui: The system will now reboot.

ui: System will now reboot.

Broadcast message from root@firepower (Mon Oct 14 12:01:26 2024): System will reboot in 5 seconds due to system upgrade.

Broadcast message from root@firepower (Mon Oct 14 12:01:31 2024): System will reboot now due to system upgrade.

Broadcast message from root@firepower (Mon Oct 14 12:01:39 2024): The system is going down for reboot NOW! Aggiornare la seconda unità.

Cambia ruoli per rendere attivo il dispositivo: Scegliete Periferica> Alta disponibilità, quindi Cambia modalità dal menu Ingranaggi. Attendere lo stato dell'unità per passare allo stato attivo e verificare che il traffico scorra normalmente. Quindi, disconnettersi.

Aggiornamento: Ripetere i passaggi precedenti per accedere al nuovo standby, caricare il pacchetto, aggiornare il dispositivo, monitorare lo stato e verificare il successo.

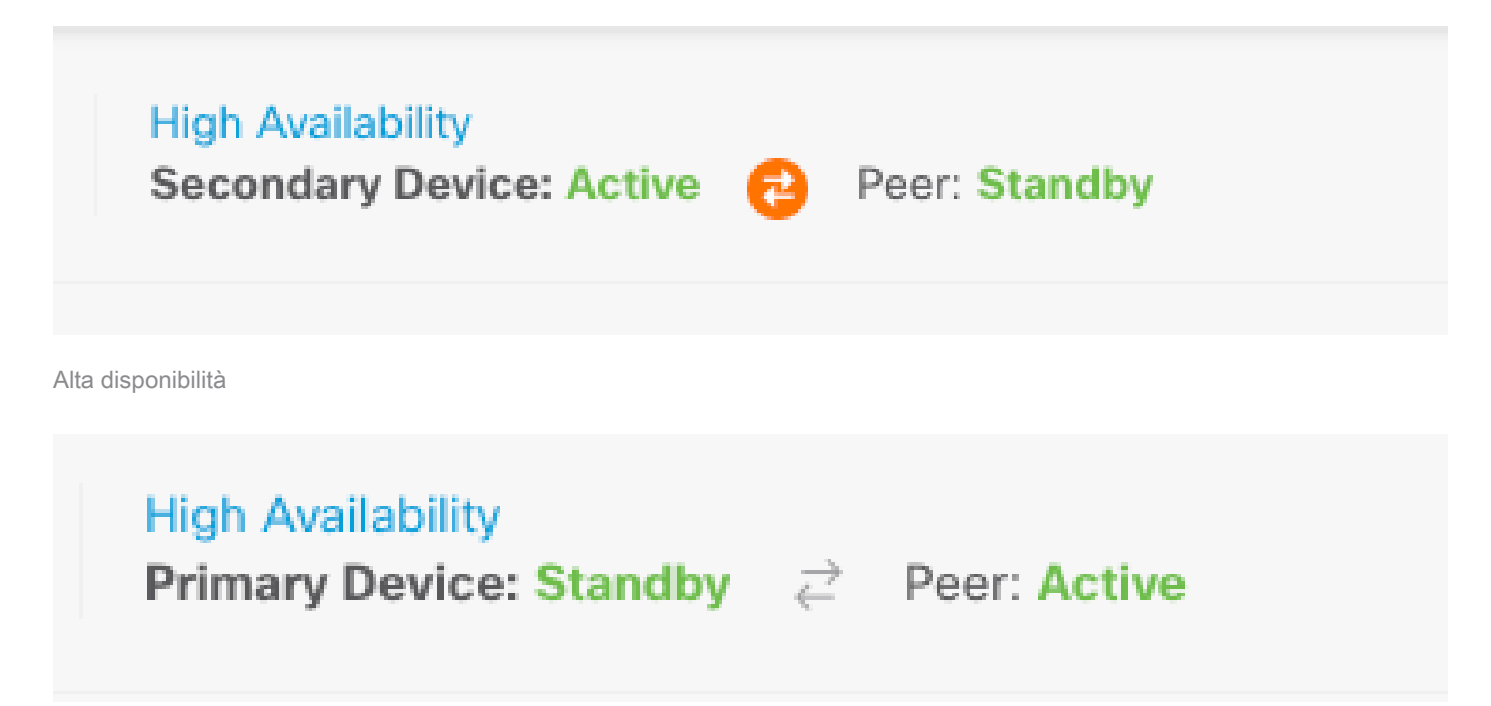

Alta disponibilità

Dalla CLI, passare a LINA (system support diagnostic-cli) e controllare lo stato di failover sull'FTD in standby utilizzando il comando show failover state.

> system support diagnostic-cli
Attaching to Diagnostic CLI ... Press 'Ctrl+a then d' to detach.
Type help or '?' for a list of available commands.

primary\_ha> enable

Password:

primary\_ha# show failover state

State Last Failure Reason Date/Time

This host - Primary

Standby Ready None Other host - Secondary Active None

====Configuration State===

Sync Skipped - STANDBY

====Communication State===

Mac set

primary\_ha#

Passaggio 4. Cambiare il peer attivo (facoltativo)

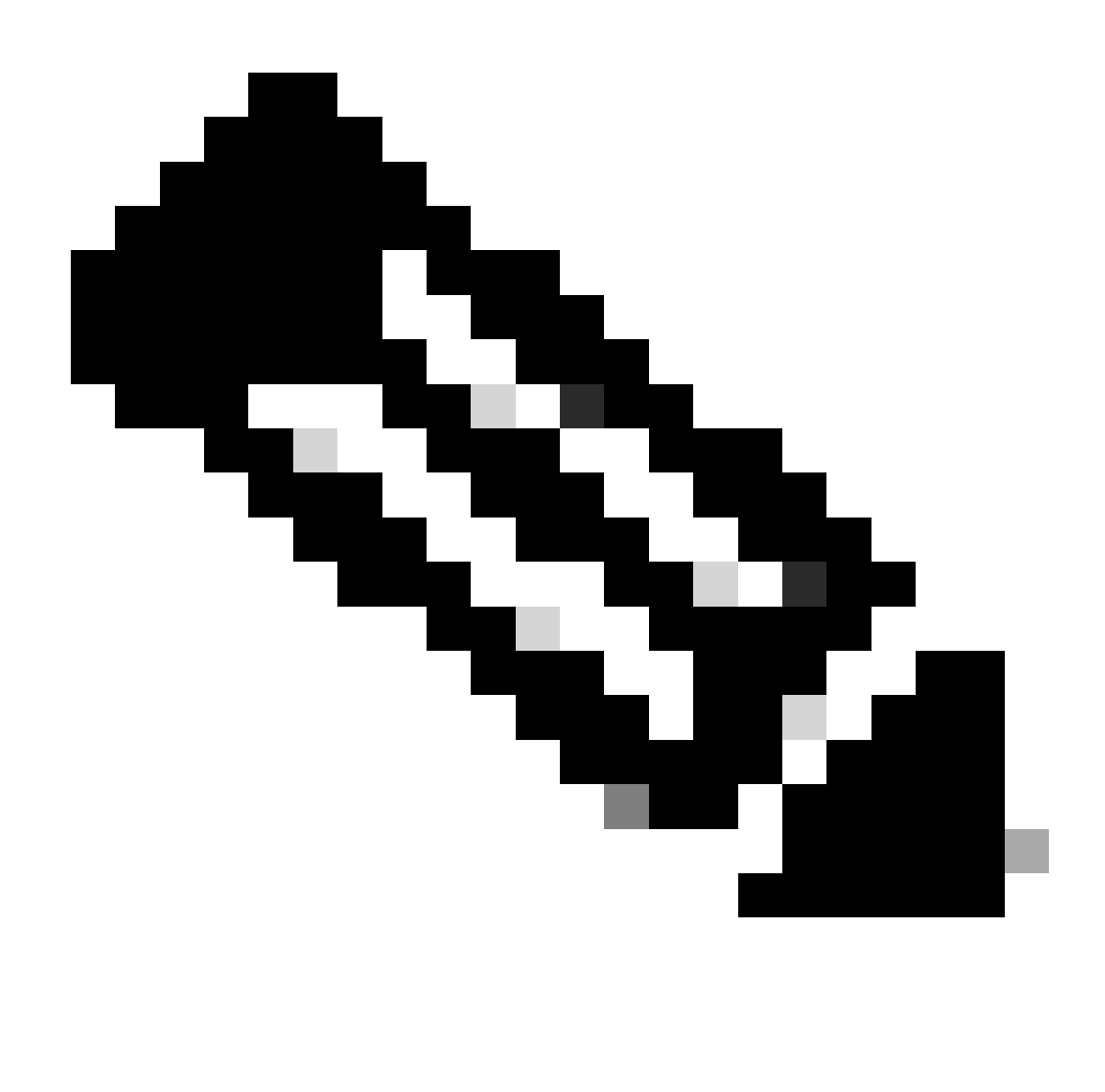

Nota: Se il dispositivo secondario è attivo, non ha alcun impatto operativo.

L'attivazione del dispositivo primario e la messa in standby del dispositivo secondario è una procedura ottimale che consente di tenere traccia di eventuali failover.

In questo caso, l'FTD attivo è ora Standby e può essere utilizzato un failover manuale per reimpostarlo su Attivo.

• Selezionare Dispositivi > Alta disponibilità.

| Φ | Firewall Device Mana | ger Monitorin              | 9 Policies      | 前回<br>Objects        | Device: firepower                                | (                              | 0 🚑           | ۲       | ?                           | admin<br>Administ | ator ~       | cuce SECURE |
|---|----------------------|----------------------------|-----------------|----------------------|--------------------------------------------------|--------------------------------|---------------|---------|-----------------------------|-------------------|--------------|-------------|
|   | Mod<br>Cise          | ol<br>o Firepower Threat I | efense for VMwa | Software<br>7.2.8-25 | VD8 Intrusion Rule Update<br>353.0 20220511-1540 | Cloud Services<br>Not Register | red   Registe | Prim    | Availability<br>sary Device | Blandby 2         | Peer: Active |             |
|   |                      |                            |                 |                      |                                                  |                                |               |         |                             | Ξ.                |              |             |
|   |                      |                            |                 | Cisco Firepowe       | er Threat Defense for VMware 🕲                   | MONT                           |               |         |                             | NS Server         |              |             |
|   |                      | 6                          | side Network    |                      |                                                  |                                | ISP/WAN       | Kateway | © **                        | TP Server         |              |             |
|   |                      |                            |                 |                      | 609                                              |                                |               |         |                             |                   |              |             |

Alta disponibilità

Scegliere Cambia modalità.

| Firewall Device Manager Monitoring Policies Objects Device: firepower                             | (5.) 🚑 🎯 🕐 🗄 admin<br>Administrator | · dealer SECURE         |
|---------------------------------------------------------------------------------------------------|-------------------------------------|-------------------------|
| Device Summary<br>High Availability                                                               |                                     |                         |
| Primary Device<br>Current Device Mode: Standby 2 Peer: Active Failover History Deployment History |                                     | Resume HA               |
| High Availability Configuration                                                                   | Fallover Criteria                   | Suspend HA     Break HA |
| Select and configure the peer device based on the following characteristics.                      | Failure Oriteria                    | - Switch Mode           |
| GENERAL DEVICE INFORMATION                                                                        | Number of failed interfaces exceeds | 1                       |
| Model Cisco Firepower Threat Defense for VMware                                                   |                                     | 1411                    |

Cambia modalità

• Per confermare il failover, scegliere OK.

| Make This Device the Active Peer 🛛 😨                                                                                                    |                                                                      |                                             |  |  |  |  |
|----------------------------------------------------------------------------------------------------|----------------------------------------------------------------------|---------------------------------------------|--|--|--|--|
| Please check whether the active unit is currently<br>switch modes while a deployment job is in progre<br>lose your configuration changes.<br>Are you sure you want to switch modes to make t | running a deployme<br>ess, the job will fail<br>his device the activ | ent job. If you<br>and you will<br>ve unit? |  |  |  |  |
|                                                                                                    | CANCEL                                                               | ОК                                          |  |  |  |  |

Convalida dello stato HA al termine dell'aggiornamento e del failover eseguiti.

| Firewall Device Manager Monitoring Policies      | Device: firepower                                                  | 🕗 🚑 🞯 🕐 🗄 admin<br>Administrator 🗸 🐝 SECURE                                                          |
|--------------------------------------------------|--------------------------------------------------------------------|----------------------------------------------------------------------------------------------------|
| Model<br>Cisco Firepower Threat Defense for VMwa | Software VDB Intrusion Rule Update<br>7.2.8-25 353.0 20220511-1540 | Cloud Services High Availability © Not Registered   Register Primary Device: Active  2 Peer: Standby |
|                                                  |                                                                    |                                                                                                    |
|                                                  | Cisco Firepower Thread Defense for Wilware                         | Enternet                                                                                             |
| C Inside Network                                 |                                                                    | Shystaal Sateway                                                                                     |
|                                                  | 80                                                                 |                                                                                                    |

Dispositivi

### Passaggio 5. Distribuzione finale

• Distribuire il criterio ai dispositivi facendo clic su DISTRIBUISCI ADESSO nella scheda Distribuzione.

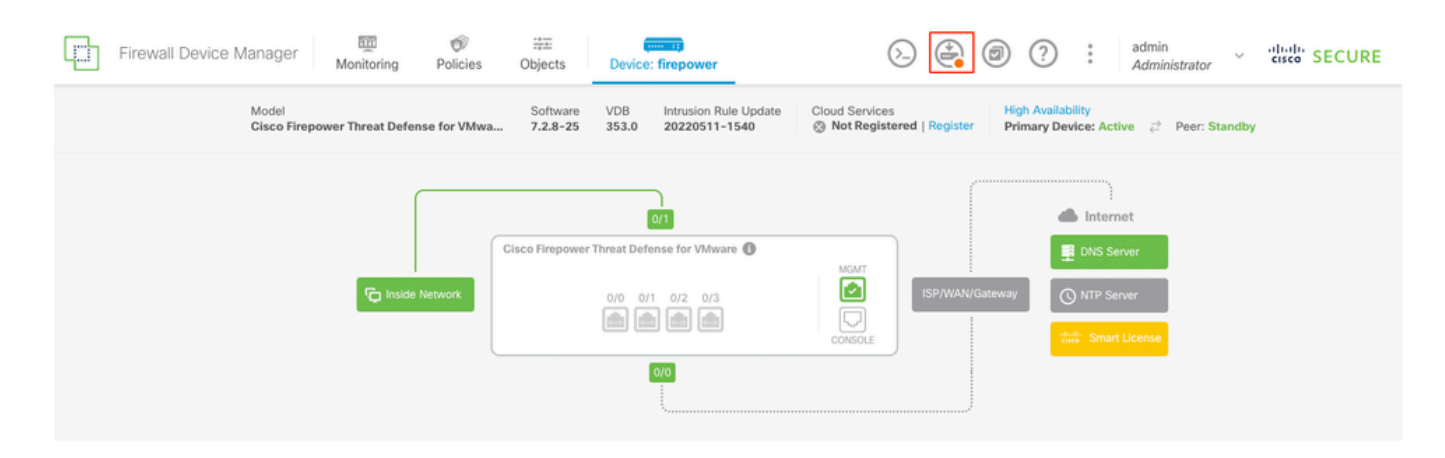

| Pend   | ina | Char  | naes |
|--------|-----|-------|------|
| 1 0110 |     | e num | .900 |

| 0 | $\times$ |
|---|----------|
| • | $\sim$   |
|   |          |

|   | Last Deployment Completed Successfully<br>14 Oct 2024 06:26 PM. See Deployment History |                                                                                      |       |
|---|----------------------------------------------------------------------------------------|--------------------------------------------------------------------------------------|-------|
|   | Deployed Version (14 Oct 2024 06:26 PM)                                                | Pending Version                                                                      | EGEND |
| Ø | Rule Update Version Edited: 20220511-1540                                              |                                                                                      |       |
|   | lastSuccessSRUDate: 2024-10-08 06:15:04Z<br>-                                          | 2024-10-14 12:53:26Z<br>lspVersions[1]: 20220511-1540                                |       |
| Ø | VDB Version Edited: 353                                                                |                                                                                      |       |
| 0 | Snort Version Added: 3.1.21.800-2                                                      |                                                                                      | - 1   |
|   | -                                                                                      | snortVersion: 3.1.21.800-2                                                           |       |
|   | -                                                                                      | <pre>snortPackage: /ngfw/var/sf/snort-3.1.21.800-2/snor<br/>name: 3.1.21.800-2</pre> |       |
|   |                                                                                        |                                                                                      | _     |
| 0 | Data SSL Cipher Setting Edited: DefaultDataSSLCipherSetting                            |                                                                                      |       |
| Ø | SSL Cipher Edited: DefaultSSLCipher                                                    |                                                                                      |       |
|   | -                                                                                      | <pre>protocolVersions[0]: TLSV1</pre>                                                |       |
|   | -                                                                                      | protocolVersions[1]: DTLSV1<br>protocolVersions[2]: TLSV1 1                          |       |
|   |                                                                                        |                                                                                      |       |
| 0 | Intrusion Policy Edited: Security Over Connectivity - Cisco Talos                      |                                                                                      |       |
| 0 | Intrusion Policy Edited: Maximum Detection - Cisco Talos                               |                                                                                      |       |
| М | IORE ACTIONS V                                                                         | CANCEL DEPLOY NOW                                                                    | ~     |

Distribuzione criteri

# Convalida

Per verificare che lo stato HA e l'aggiornamento siano stati completati, è necessario confermare lo stato:

Primario: Active Secondario: Pronto per lo standby

Entrambi si trovano nella versione modificata di recente (7.2.8 in questo esempio).

| Firewall Device Manager Monitoring Policies     | Device: firepower                                                                                         | (administrator                                                    |
|-------------------------------------------------|----------------------------------------------------------------------------------------------------|-------------------------------------------------------------------|
| Model<br>Cisco Prepower Threat Defense for VMws | Software         VDB         Intrusion Rule Update           7.2.8-25         353.0         20220511-1540 | Cloud Services O Not Registered   Register Primary Device: Active |
|                                                 |                                                                                                    |                                                                   |
|                                                 | Cisco Firepower Threat Defense for Vidware                                                                | E Child Server                                                    |
| C Inside Network                                |                                                                                                    | CONTRACTOR                                                        |
|                                                 |                                                                                                    |                                                                   |

Failover

• Al di sopra della CLI, controllare lo stato del failover utilizzando i comandi show failover status e show failover per informazioni più dettagliate.

Cisco Firepower Extensible Operating System (FX-OS) v2.12.1 (build 73) Cisco Firepower Threat Defense per VMware v7.2.8 (build 25)

| > show failover state                                         |               |                     |           |  |
|---------------------------------------------------------------|---------------|---------------------|-----------|--|
|                                                               |               |                     |           |  |
|                                                               |               |                     |           |  |
|                                                               | State         | Last Failure Reason | Date/Time |  |
| This host -                                                   | Primary       |                     |           |  |
|                                                               | Active        | None                |           |  |
| Other host -                                                  | Secondary     |                     |           |  |
|                                                               | Standby Ready | None                |           |  |
|                                                               |               |                     |           |  |
|                                                               |               |                     |           |  |
| ====Configurat                                                | ion State===  |                     |           |  |
| Sync S                                                        | kipped        |                     |           |  |
| ====Communicat                                                | ion State===  |                     |           |  |
| Mac se                                                        | t             |                     |           |  |
|                                                               |               |                     |           |  |
|                                                               |               |                     |           |  |
| > show failove                                                | r             |                     |           |  |
| Failover On                                                   |               |                     |           |  |
| Failover unit Primary                                         |               |                     |           |  |
| Failover LAN Interface: failover-link GigabitEthernet0/2 (up) |               |                     |           |  |

Reconnect timeout 0:00:00 Unit Poll frequency 1 seconds, holdtime 15 seconds Interface Poll frequency 5 seconds, holdtime 25 seconds Interface Policy 1 Monitored Interfaces 3 of 311 maximum MAC Address Move Notification Interval not set failover replication http Version: Ours 9.18(4)210, Mate 9.18(4)210 Serial Number: Ours 9A1QUNFWPK1, Mate 9A45VNEHB5C Last Failover at: 14:13:56 UTC Oct 15 2024 This host: Primary - Active Active time: 580 (sec) slot 0: ASAv hw/sw rev (/9.18(4)210) status (Up Sys) Interface diagnostic (0.0.0.0): Normal (Waiting) Interface inside (192.168.45.1): Normal (Waiting) Interface outside (192.168.1.10): Normal (Waiting) slot 1: snort rev (1.0) status (up) slot 2: diskstatus rev (1.0) status (up) Other host: Secondary - Standby Ready Active time: 91512 (sec) Interface diagnostic (0.0.0.0): Normal (Waiting) Interface inside (0.0.0.0): Normal (Waiting) Interface outside (0.0.0.0): Normal (Waiting) slot 1: snort rev (1.0) status (up) slot 2: diskstatus rev (1.0) status (up)

#### Stateful Failover Logical Update Statistics

| Link : failover-link GigabitEthernet0/2 (up) |       |      |       |      |
|----------------------------------------------|-------|------|-------|------|
| Stateful Obj                                 | xmit  | xerr | rcv   | rerr |
| General                                      | 11797 | 0    | 76877 | 0    |

| sys cmd         | 11574 | 0 | 11484 | 0 |
|-----------------|-------|---|-------|---|
| up time         | 0     | 0 | 0     | 0 |
| RPC services    | 0     | 0 | 0     | 0 |
| TCP conn        | 0     | 0 | 0     | 0 |
| UDP conn        | 176   | 0 | 60506 | 0 |
| ARP tbl         | 45    | 0 | 4561  | 0 |
| Xlate_Timeout   | 0     | 0 | 0     | 0 |
| IPv6 ND tbl     | 0     | 0 | 0     | 0 |
| VPN IKEv1 SA    | 0     | 0 | 0     | 0 |
| VPN IKEv1 P2    | 0     | 0 | 0     | 0 |
| VPN IKEv2 SA    | 0     | 0 | 0     | 0 |
| VPN IKEv2 P2    | 0     | 0 | 0     | 0 |
| VPN CTCP upd    | 0     | 0 | 0     | 0 |
| VPN SDI upd     | 0     | 0 | 0     | 0 |
| VPN DHCP upd    | 0     | 0 | 0     | 0 |
| SIP Session     | 0     | 0 | 0     | 0 |
| SIP Tx 0        | 0     | 0 | 0     |   |
| SIP Pinhole     | 0     | 0 | 0     | 0 |
| Route Session   | 1     | 0 | 0     | 0 |
| Router ID       | 0     | 0 | 0     | 0 |
| User-Identity   | 0     | 0 | 30    | 0 |
| CTS SGTNAME     | 0     | 0 | 0     | 0 |
| CTS PAC         | 0     | 0 | 0     | 0 |
| TrustSec-SXP    | 0     | 0 | 0     | 0 |
| IPv6 Route      | 0     | 0 | 0     | 0 |
| STS Table       | 0     | 0 | 0     | 0 |
| Umbrella Device | -ID 0 | 0 | 0     |   |
| Rule DB B-Sync  | 0     | 0 | 30    | 0 |
| Rule DB P-Sync  | 1     | 0 | 266   | 0 |
| Rule DB Delete  | 0     | 0 | 0     | 0 |

#### Logical Update Queue Information

|         | Cur | Max | Total  |
|---------|-----|-----|--------|
| Recv Q: | 0   | 31  | 123591 |
| Xmit Q: | 0   | 1   | 12100  |

Se entrambi gli FTD si trovano nella stessa versione e lo stato HA è integro, l'aggiornamento è completato.

#### Informazioni su questa traduzione

Cisco ha tradotto questo documento utilizzando una combinazione di tecnologie automatiche e umane per offrire ai nostri utenti in tutto il mondo contenuti di supporto nella propria lingua. Si noti che anche la migliore traduzione automatica non sarà mai accurata come quella fornita da un traduttore professionista. Cisco Systems, Inc. non si assume alcuna responsabilità per l'accuratezza di queste traduzioni e consiglia di consultare sempre il documento originale in inglese (disponibile al link fornito).